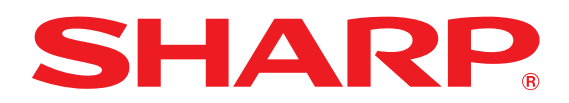

## HOW TO Use Pick and Post Library

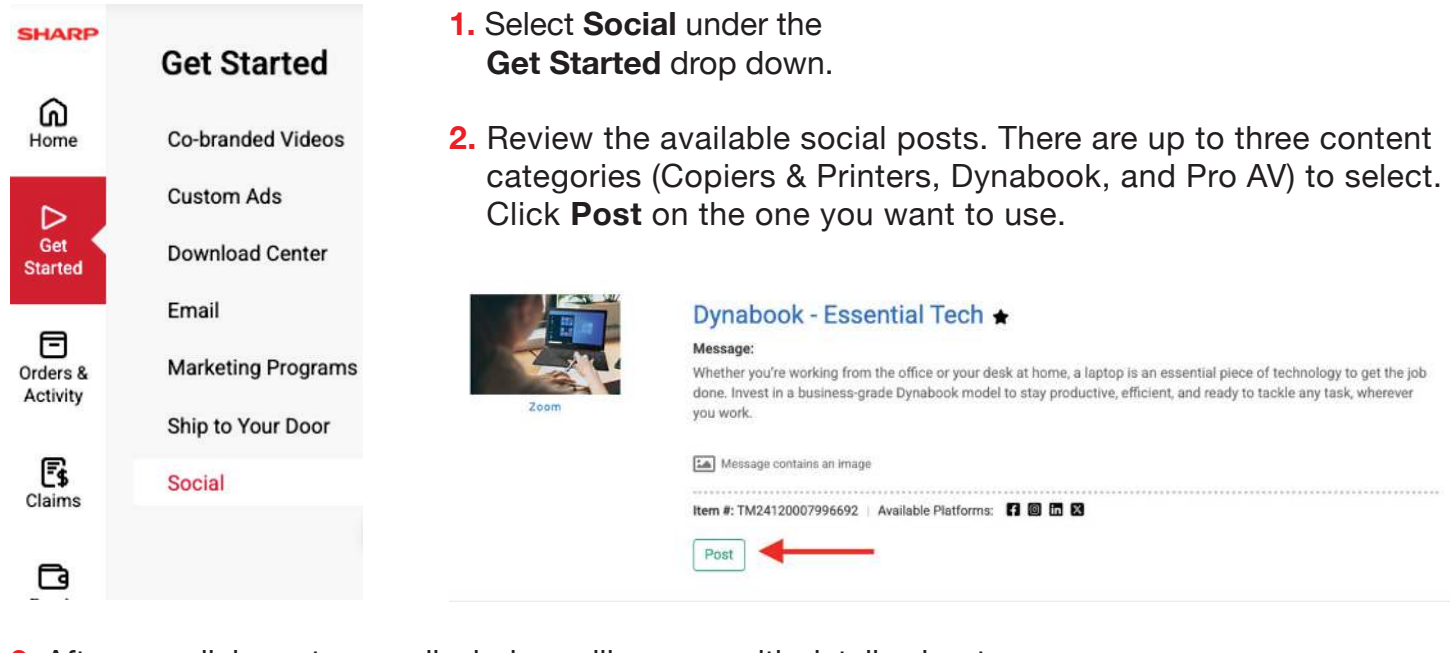

- **3.** After you click post, a small window will pop up with details about your post. Here you will:
  - Select your channel
  - Edit the text as needed
  - Select an image

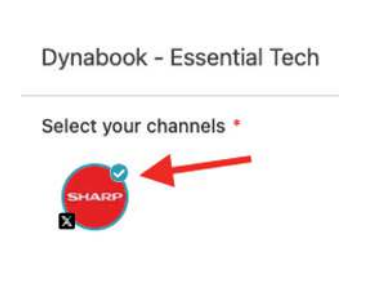

Text \*

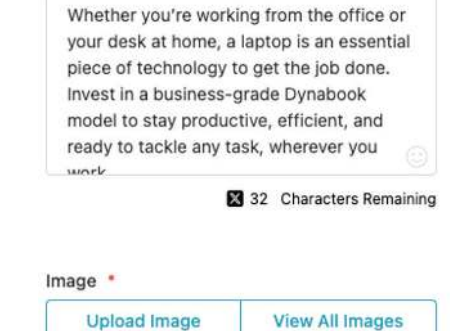

After the top three steps are completed, you can post immediately by clicking **Post** or schedule for a later date and time by clicking the **Schedule Post** check box (as shown in the screenshot below).

4. After you've reviewed the post, you can click on Post, or Schedule Post if you've chosen that option, and you are all set.

| ✓ Schedule | Post |    |  |  |
|------------|------|----|--|--|
| Date *     |      |    |  |  |
| 01/29/2025 |      |    |  |  |
| Time *     |      |    |  |  |
| 05:43      | AM   | РМ |  |  |

If you have any questions, please reach out to marketingcentersupport@sharpusa.com